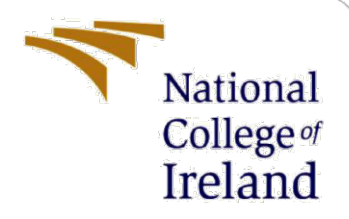

# **Configuration Manual**

MSc Research Project Cloud Computing

Vamshi Goutham Akabote Student ID: X22203010

> School of Computing National College of Ireland

Supervisor: Yasantha Samarawickrama

### National College of Ireland

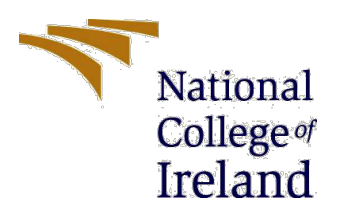

### **MSc Project Submission Sheet**

#### **School of Computing**

| Student Name:                        | Vamshi Goutham Akabote    |       |           |  |
|--------------------------------------|---------------------------|-------|-----------|--|
| Student ID:                          | X22203010                 |       |           |  |
| Programme:                           | MSCCLOUD                  | Year: | 2023-2024 |  |
| Module:                              | MSCCLOUD Research Project |       |           |  |
| Lecturer:<br>Submission Due<br>Date: | Yasantha Samarawickrama   |       |           |  |
|                                      |                           | -     |           |  |

**Project Title:**GreenStream Routing: Dynamic Data Allocation from Edge Devices<br/>to Multi-Cloud Based on Renewable Energy Utilization.

### Word Count: 773 Page Count: 10

I hereby certify that the information contained in this (my submission) is information pertaining to research I conducted for this project. All information other than my own contribution will be fully referenced and listed in the relevant bibliography section at the rear of the project.

<u>ALL</u> internet material must be referenced in the bibliography section. Students are required to use the Referencing Standard specified in the report template. To use other author's written or electronic work is illegal (plagiarism) and may result in disciplinary action.

Signature: Vamshi Goutham Akabote

**Date:** 12/08/2024

### PLEASE READ THE FOLLOWING INSTRUCTIONS AND CHECKLIST

| Attach a completed copy of this sheet to each project (including multiple copies) |  |
|-----------------------------------------------------------------------------------|--|
| Attach a Moodle submission receipt of the online project                          |  |
| submission, to each project (including multiple copies).                          |  |
| You must ensure that you retain a HARD COPY of the project,                       |  |
| both for your own reference and in case a project is lost or mislaid. It is       |  |
| not sufficient to keep a copy on computer.                                        |  |

Assignments that are submitted to the Programme Coordinator Office must be placed into the assignment box located outside the office.

| Office Use Only                  |  |
|----------------------------------|--|
| Signature:                       |  |
| Date:                            |  |
| Penalty Applied (if applicable): |  |

## **Configuration Manual**

Vamshi Goutham Akabote Student ID: X22203010

## **1** Requirements

In this research, the implementation of Greenstream routing has been successfully achieved through simulation, with the Adaptive Renewable Energy Resource Allocation (ARERA) algorithm serving as the core component of the system. Various Integrated Development Environment (IDE) tools such as Eclipse, IntelliJ, and Visual Studio can be utilized for performing the simulation and building the ARERA API. This document provides a comprehensive guide to each step required to implement the Greenstream routing engine. Specifically, it details the setup process using Eclipse as the chosen development tool for the simulation environment and IntelliJ for the development of the ARERA API.

1. Download and install eclipse IDE (2023) and IntelliJ IDEA (2023). Once downloaded open the IDE and you will see the loading page like in figure 1 and 2.

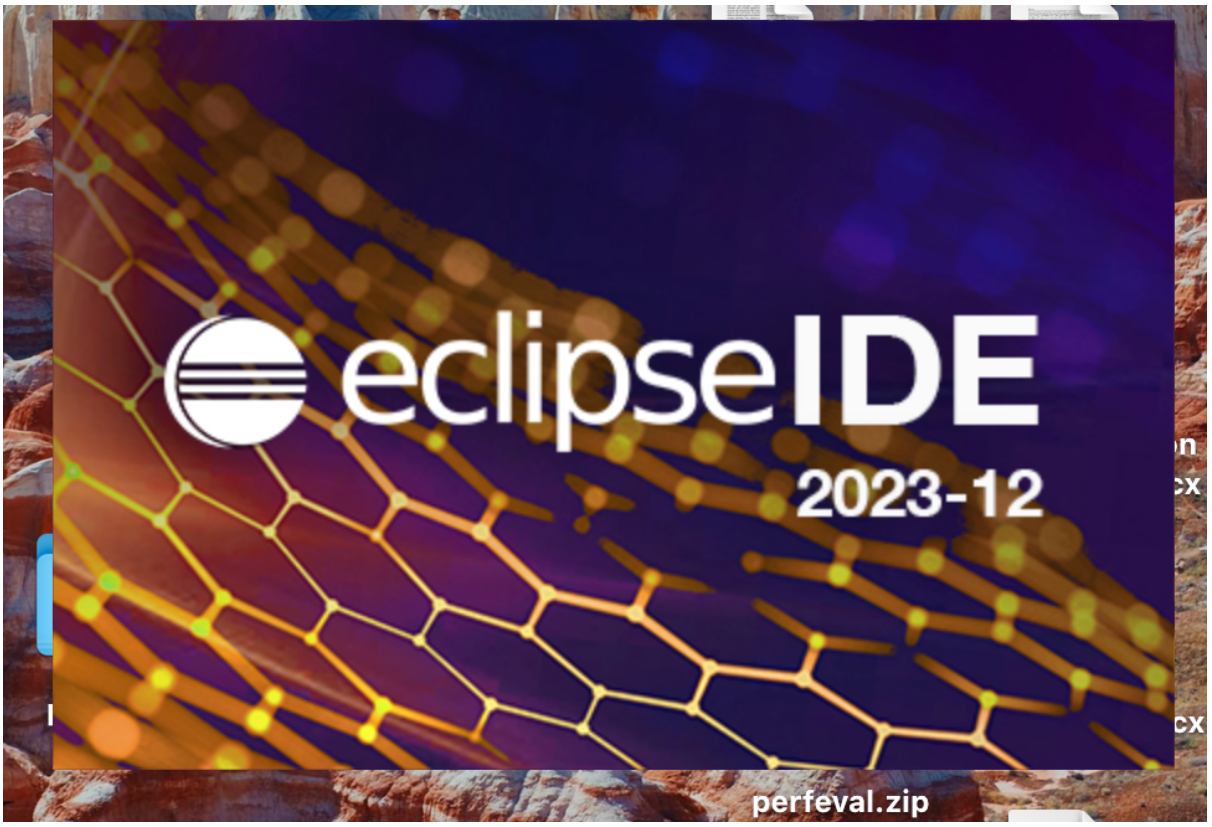

Figure1: Eclipse

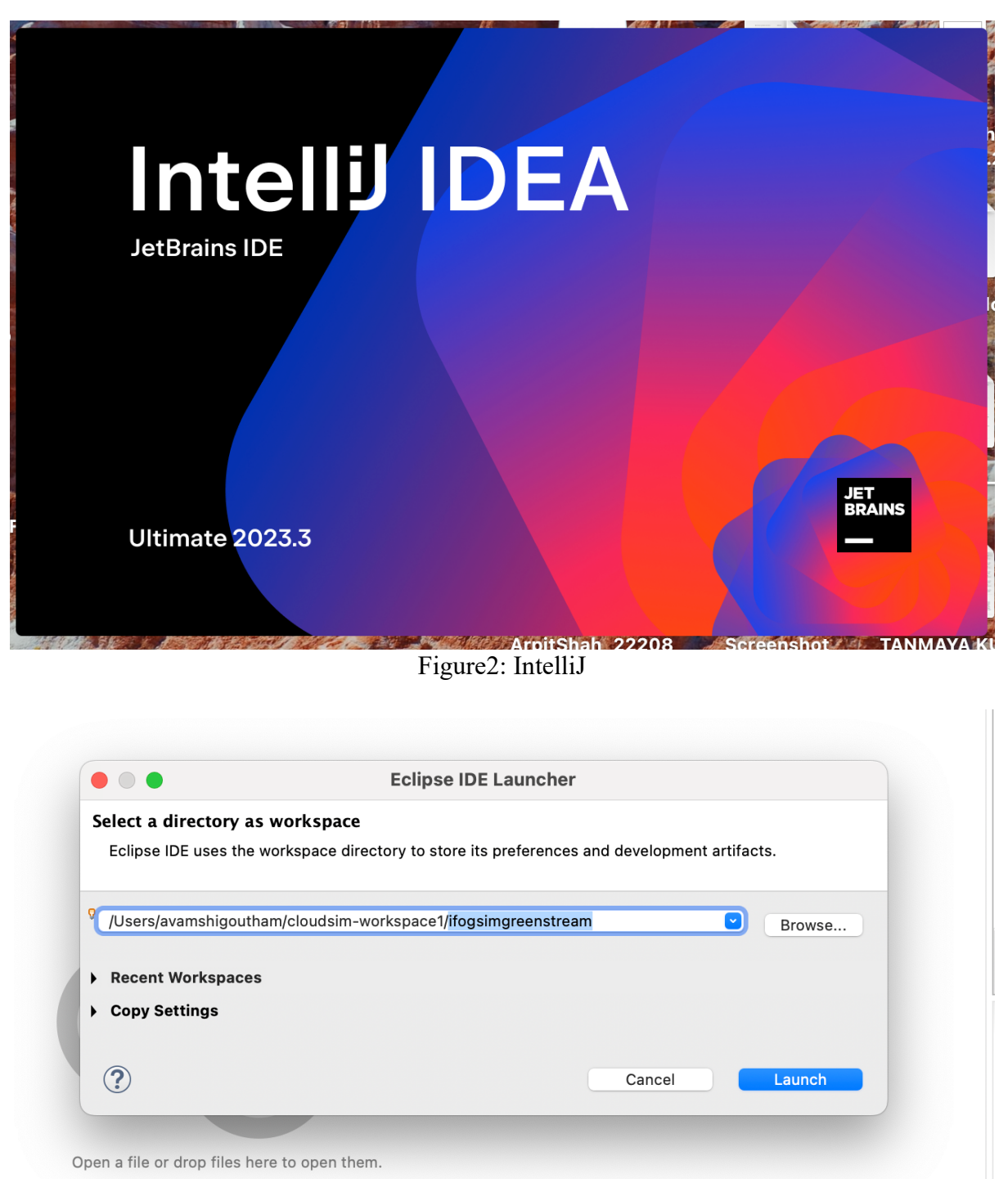

Find Actions #3

Figure 3: Creating new workspace for this research.

- 2. Now, in the Eclipse create a relevant workspace name for this research as you can see in the figure 2.
- 3. Once the workspace is created and opened, download the iFogSim 2 tool from GitHub. After downloading, unzip the folder and import the project into Eclipse.

| <b>/2.0.0</b> (Latest)                                                                 |                             | Compare -    |
|----------------------------------------------------------------------------------------|-----------------------------|--------------|
| mgoudarzi90 released this Apr 25, 2022 - 5 commits to main since this release 🛇 v2.0.0 | -≎ 643c433 ⊘                |              |
| Nobility Management, Microservice Management, and Dynamic Distributed Clustering are   | added and tested correctly. |              |
| Assets 3                                                                               |                             |              |
| 𝔅iFogSim-main.zip                                                                      | 19.9 MB                     | Apr 25, 2022 |
| Source code (zip)                                                                      |                             | Apr 25, 2022 |
| _                                                                                      |                             |              |

Figure 4: iFogSim 2 from Github

4. Click on the directory and select the ifogsim which you have downloaded. Now, click on finish.

|                                                                                                    |                                                       |                                                               |                                              |             | Im                         | nport Proj      | ects fron    | n File Syster  | or Arc     | hive        |    |           |          |                  |        |
|----------------------------------------------------------------------------------------------------|-------------------------------------------------------|---------------------------------------------------------------|----------------------------------------------|-------------|----------------------------|-----------------|--------------|----------------|------------|-------------|----|-----------|----------|------------------|--------|
| mport Projects<br>This wizard ana                                                                                                    | s fro<br>alyze                                        | m File                                                        | tent of yo                                   | or Arch     | i <b>ve</b><br>r or archiv | ve file to find | d projects a | and import the | n in the I | DE.         |    |           |          |                  | ~      |
| Import source:                                                                                                    | [/                                                    | sers/av                                                       | mshigou                                      | ham/Do      | vnloads/X                  | K22203010_      | Greenstrea   | am             |            |             |    | Director  | у        | Archive.         |        |
| type filter text                                                                                                    |                                                       |                                                               |                                              |             |                            |                 |              |                |            |             |    |           |          | Select All       |        |
| Folder                                                                                                    |                                                       |                                                               |                                              |             |                            |                 |              |                | Imp        | ort as      |    |           |          | Deselect All     |        |
| ✓ X222030                                                                                                    | 10_G                                                  | eenstre                                                       | am                                           |             |                            |                 |              |                | Ecli       | pse project |    |           |          |                  |        |
|                                                                                                    |                                                       |                                                               |                                              |             |                            |                 |              |                |            |             |    | 10        | f 1 sele | ected            |        |
|                                                                                                    |                                                       |                                                               |                                              |             |                            |                 |              |                |            |             |    |           |          |                  |        |
| Close newly i<br>Use <u>installed pro</u><br>Search for ne                                                                                                    | mpo<br><u>oject</u><br>ested                          | ted proj<br><u>configu</u><br>projecte                        | ects upor<br>ators to:                       | comple      | tion                       |                 |              |                |            |             |    |           | Hide a   | ilready open pro | oject  |
| Close newly i<br>Use <u>installed pro</u><br>Search for ne<br>Detect and co<br>Working sets                                                                               | mpo<br><u>oject</u><br>ested<br>onfig                 | ted proj<br><u>configu</u><br>projects<br>ure proje           | ects upor<br><u>ators</u> to:<br>ct nature   | comple<br>s | tion                       |                 |              |                |            |             |    |           | Hide a   | ilready open pro | oject  |
| Close newly i<br>Use installed pro<br>Search for ne<br>Detect and co<br>Working sets                                                                                      | mpo<br>oject<br>ested<br>onfig                        | ted proj<br><u>configu</u><br>projects<br>ure proje           | ects upor<br><u>ators</u> to:<br>ct nature   | s           | tion                       |                 |              |                |            |             |    |           | Hide a   | ilready open pro | oject  |
| Close newly i<br>Use installed pro<br>Search for ne<br>Detect and co<br>Working sets                                                                                      | mpo<br>oject<br>ested<br>onfig                        | ted proj<br><u>configu</u><br>projects<br>ure proj<br>working | ects upor<br>ators to:<br>ct nature<br>sets  | s           | tion                       |                 |              |                |            |             |    |           | Hide a   | ilready open pro | oject  |
| Close newly i<br>Use installed pro<br>Search for ne<br>Detect and co<br>Working sets<br>Add proje<br>Working sets                                                         | mpo<br><u>pject</u><br>ested<br>onfig<br>ect to<br>s: | ted proj<br><u>configu</u><br>projects<br>ure proj<br>working | ects upor<br>ators to:<br>ct nature<br>sets  | s           | tion                       |                 |              |                |            |             |    |           | Hide a   | Iready open pro  | oject: |
| Close newly i<br>Use installed pro<br>Search for ne<br>Detect and co<br>Working sets<br>Working sets                                                                      | mpo<br>pject<br>ested<br>onfig<br>ect to              | ted proj<br><u>configu</u><br>projects<br>ure proj<br>working | ators upor<br>ators to:<br>ct nature<br>sets | s           | tion                       |                 |              |                |            |             |    |           | Hide a   | New<br>Select    | oject: |
| <ul> <li>Close newly i</li> <li>Use installed pro</li> <li>Search for ne</li> <li>Detect and co</li> <li>Working sets</li> <li>Add proje</li> <li>Working sets</li> </ul> | mpo<br><u>oject</u><br>ested<br>onfig<br>ect to       | ted proj<br>configu<br>projects<br>ure proj<br>working        | ects upor<br>ators to:<br>ct nature<br>sets  | s           | tion                       |                 |              |                |            |             | St | low other | Hide a   | New<br>Select    | oject: |
| Close newly i<br>Use installed provide the search for new<br>Search for new<br>Detect and co<br>Working sets<br>Working sets<br>Working sets                              | mpo<br>pject<br>ested<br>onfig<br>ect to              | ted proj<br><u>configu</u><br>projects<br>ure proj<br>working | ects upor<br>ators to:<br>ct nature<br>sets  | s           | tion                       |                 |              |                |            |             | St | iow other | Hide a   | New<br>Select    | oject: |

Figure 5: Import Project.

5. Once sucufully imported, you will be able to see package explore like the one shown in figure 5. Click on iFogSim-2.0.0, select 'src'. Click on 'org.fog.test.perfeval' and select x22203010\_Greenstream java file.

| 🚦 Package Explorer 🗙                                                                                                    | F 😓 🗊 🕴 🗖                           |
|----------------------------------------------------------------------------------------------------|-------------------------------------|
| ✓ <sup>™</sup> iFogSim-2.0.0                                                                                                    |                                     |
| > = JRE System Libra                                                                                                    | arv [JRE [17.0.10]]                 |
| ✓<br>→ src                                                                                                    |                                     |
| > 📇 images                                                                                                    |                                     |
| > 🚠 org.cloudbus.c                                                                                                    | cloudsim                            |
| > 🖶 org.cloudbus.o                                                                                                    | cloudsim.core                       |
| > 🖶 org.cloudbus.o                                                                                                    | cloudsim.core.predicates            |
| > 🖶 org.cloudbus.c                                                                                                    | cloudsim.distributions              |
| > 🖶 org.cloudbus.c                                                                                                    | cloudsim.lists                      |
| > 🖶 org.cloudbus.                                                                                                    | cloudsim.network                    |
| > Hord org.cloudbus.cloudbus.cloudbu | cloudsim.network.datacenter         |
| > Hord org.cloudbus.cloudbus.cloudbu | cloudsim.power                      |
| > 🖶 org.cloudbus.                                                                                                    | cloudsim.power.lists                |
| > 🖶 org.cloudbus.                                                                                                    | cloudsim.power.models               |
| > 🖶 org.cloudbus.                                                                                                    | cloudsim.sdn                        |
| > 🔠 org.cloudbus.d                                                                                                    | cloudsim.sdn.example                |
| > 🌐 org.cloudbus.o                                                                                                    | cloudsim.sdn.example.policies       |
| > 🔠 org.cloudbus.d                                                                                                    | cloudsim.sdn.example.topogenerators |
| > 🔠 org.cloudbus.d                                                                                                    | cloudsim.sdn.graph.core             |
| > 🔠 org.cloudbus.d                                                                                                    | cloudsim.sdn.graph.dialog           |
| > 🔠 org.cloudbus.c                                                                                                    | cloudsim.sdn.graph.example          |
| >   org.cloudbus.c                                                                                                    | cloudsim.sdn.overbooking            |
| >   org.cloudbus.c                                                                                                    | ciouasim.san.power                  |
| > m org.cloudbus.c                                                                                                    | cioudsim.san.request                |
| > m org.cloudbus.c                                                                                                    |                                     |
|                                                                                                    |                                     |
| > He org fog entitie                                                                                                    |                                     |
| > H org fog gui co                                                                                                    | 20<br>20                            |
| > 👍 org fog gui dia                                                                                                    | log                                 |
| > 🛲 org.fog.gui.ex                                                                                                    | ample                               |
| > 🔠 ora.foa.mobilit                                                                                                    | zvdata                              |
| > 🚠 org.fog.placen                                                                                                    | nent                                |
| > 🚠 org.fog.policy                                                                                                    |                                     |
| > 🚠 org.fog.sched                                                                                                    | uler                                |

- > 🖶 org.fog.test
- > 🚠 org.fog.test.perfeval
- > 🚠 org.fog.utils
- > 🖶 org.fog.utils.distribution
- > 🔁 topologies
  - executeTuple.png

E executeTuple.used Figure 6: This is package explore

| 🚺 X2  | 2203010_Greenstream.java 🗙        |                                                                                                    |       |
|-------|-----------------------------------|----------------------------------------------------------------------------------------------------|-------|
| 1     | package org.fog.test.p            | erfeval;                                                                                                    |       |
| 2     |                                   |                                                                                                    |       |
| 30    | <b>∋import</b> java.util.Array    | List;                                                                                                    |       |
| 44    |                                   |                                                                                                    |       |
| 45    | public class X22203010            | _Greenstream {                                                                                                    |       |
| 40    | static List-FogDev                | ices for Devices - new Arrow ista ():                                                                                            |       |
| 48    | private static fin                | al Random RANDOM = new Random():                                                                                                 |       |
| 49    |                                   |                                                                                                    |       |
| 500   | public static void                | <pre>main(String[] args) {</pre>                                                                                                 |       |
| 51    | try {                             |                                                                                                    |       |
| 52    | Log.enable                        | 0;                                                                                                    |       |
| 53    | int num_use                       | er = 1;                                                                                                    |       |
| 54    | ClaudSim i                        | alendar = Calendar.gerinstance();                                                                                                |       |
| 55    | C COUDSIN. 1                      | nit(num_user, catendar, facse);                                                                                                  |       |
| 57    | String app                        | Id = "Greenstream":                                                                                                    |       |
| 58    | FogBroker                         | broker = new FogBroker("broker");                                                                                                |       |
| 59    | 5                                 |                                                                                                    |       |
| 60    | Applicatio                        | n application = createApplication(appId, broker.getId());                                                                        |       |
| 61    |                                   |                                                                                                    |       |
| 62    | createFogDe                       | evices(broker.getId(), appId);                                                                                                   |       |
| 63    | MadulaMana                        | ing and levering - MeduleManning another duleManning().                                                                          |       |
| 65    | for (EogDer                       | ing modutemapping = modutemapping.createmodutemapping();                                                                         |       |
| 66    | module                            | Vice device : ///////////////////////////////////                                                                                |       |
| 67    | }                                 | happing.additional terobevice( data_anatyzer , device.getName()),                                                                |       |
| 68    | ,                                 |                                                                                                    |       |
| 69    | Controller                        | controller = <b>new</b> Controller("master-controller", <i>foqDevices</i> , <b>new</b> ArrayList<>(), <b>new</b> ArrayList<>()); |       |
| 70    | controller                        | .submitApplication(application, new ModulePlacementEdgewards( <i>fogDevices</i> , new ArrayList<>(), new ArrayList<>(), applicat | ion,🗖 |
| 71    |                                   |                                                                                                    | -     |
| 72    | TimeKeeper                        | .getInstance().setSimulationStartTime(Calendar.getInstance().getTimeInMillis());                                                 |       |
| 73    | C                                 |                                                                                                    |       |
| 74    | System.out                        | .printn("Starting API Call");                                                                                                    |       |
| 75    | System out                        | printing ("API call completed "):                                                                                                |       |
| 77    | CloudSim.s:                       | tarts multion ():                                                                                                    |       |
| 78    | e coddo i m b                     |                                                                                                    |       |
| 79    | // Adding a                       | a short delay to ensure API response is processed                                                                                |       |
| 80    | Thread.slee                       | ep (5000);                                                                                                    |       |
| 81    |                                   |                                                                                                    |       |
| 82    | CloudSim.s                        | topSimulation();                                                                                                    |       |
| 83    | Log printle                       | ins(UDstail approximate Simulation SimishedUU).                                                                                  |       |
| 04    |                                   | Iner Recarc_management Simulation Finished: /;                                                                                   |       |
| @ Ja  | vadoc 🗙 😣 Declaration             | (+ -> 🔁 🗃 🛱                                                                                                    |       |
| as ve | oid org fog test perfeval X222030 | 10. Greenstream main(String[] args)                                                                                              |       |
| • •   |                                   |                                                                                                    |       |
|       |                                   |                                                                                                    |       |
|       |                                   |                                                                                                    |       |
|       |                                   |                                                                                                    |       |
|       |                                   |                                                                                                    |       |

Figure 7: Greenstream code landing page\*

6. In figure 6 you can see Greenstream code and right click on x22203010\_Greenstream.java file and select run as java application.

7. Figure 7 shows the output of Greenstream code.

| Creating data_analyzer on device dc2<br>Creating data_analyzer on device dc3<br>Creating data_analyzer on device dc4<br>Starting API calus.<br>Preparing API calus.<br>Response from ARERA API (<br>"carbonfootprint": 248.365,<br>"data on for the former of the former of |
|----------------------------------------------------------------------------------------------------|
| "currentLoadScore": 0.16524195194990812,<br>"renewableEnergyScore": 0.156000000000000,<br>"distanceScore": 0.022857142857142857                                                                                                    |
| "fighestScore": 0.36790090519294905,<br>"energyUsageDetails": {<br>"totalEnergyKWh": 8093,<br>"nonRenewabLeEnergyKWh": 4936.73,<br>"renewabLeEnergyKWh": 3156.27                                                                                                    |
| }<br>}<br>Data sent to the selected data center.<br>API call completed.                                                                                                    |
| Starting CloudSim version 3.0<br>cloud is starting<br>proxy-server is starting                                                                                                    |
| dc2 is starting<br>dc3 is starting<br>dc4 is starting                                                                                                    |
| 0.0 Submitted application Greenstream<br>Entities started.<br>Simulation completed.                                                                                                    |
| EXECUTION TIME : 1294                                                                                                    |
| APPLICATION LOOP DELAYS                                                                                                    |
|                                                                                                    |
| Cloud : Energy Consumed = 2626/85.714285/15<br>proxy-server : Energy Consumed = 208571.42857142855<br>dc1 : Energy Consumed = 202857.14285714275<br>dc2 : Energy Consumed = 2242857.14285714275<br>dc3 : Energy Consumed = 2242857.14285714275                                                                                                    |
| Cost of execution in cloud = $4000.0$                                                                                                    |

Figure 8: Output can be seen in the console. \*

## 2 ARERA Requirements (Optional)

1. Go to github, and click on code and download the x22203010\_ARERA zip file or you can clone the repo by below command on the terminal. *git clone https://github.com/vamshigoutham/X22203010\_ARERA.git* 

| T X22203010_ARERA Public     |              | ☆ Pin                                                                                  |
|------------------------------|--------------|----------------------------------------------------------------------------------------|
| ి main 👻 ి 1 Branch 🛇 0 Tags | Q Go to file | t Add file - Code - About                                                              |
| 👩 vamshigoutham first commit |              | bec7907 · 5 minutes ago ூ <b>1 Commit</b> No description, website, or topics provided. |
| 🖿 .idea                      | first commit | 5 minutes ago 🕹 Activity                                                               |
| node_modules                 | first commit | ☆ 0 stars<br>5 minutes ago<br>⊙ 1 watching                                             |
| src                          | first commit | 5 minutes ago 😵 0 forks                                                                |
| DS_Store                     | first commit | 5 minutes ago                                                                          |
| ARERA.iml                    | first commit | 5 minutes ago<br>No releases published                                                 |
| C Archive.zip                | first commit | 5 minutes ago                                                                          |
| Procfile                     | first commit | 5 minutes ago Packages                                                                 |
| 🗋 app.js                     | first commit | 5 minutes ago No packages published<br>Publish your first package                      |
| 🗋 package-lock.json          | first commit | 5 minutes ago                                                                          |
| 🗋 package.json               | first commit | 5 minutes ago                                                                          |
|                              |              | JavaScript 99.7%   Procfile 0.3%                                                       |
|                              |              | Suggested workflows<br>Based on your tech stack                                        |

### Figure 9: ARERA API repo

2. Unzip the file and open it on any IDE, for this research I have selected IntelliJ (Figure 2). Open the terminal and run.

| npm install and then run npm sto | ırt |
|----------------------------------|-----|
|----------------------------------|-----|

3. ARERA API will be running locally.

http://localhost:" portnumber"

| in  | C    |      |         |          |       |       |        |                                   |
|-----|------|------|---------|----------|-------|-------|--------|-----------------------------------|
| -£  | RE:  | 30,  | с:      | 19845,   | D:    |       | CL:    | 8335, id: 'dc1' },                |
| -£  | RE:  |      | с:      |          | D:    |       | CL:    | <b>655, id:</b> 'dc2' <b>},</b>   |
| -€  | RE:  | 99,  | с:      | 14624,   | D:    | 49,   | CL:    | 1725, id: 'dc3' },                |
| -€  | RE:  | 72,  | с:      | 18930,   | D:    | 3, 0  | : : :  | 2009, id: 'dc4' }                 |
| 3   |      |      |         |          |       |       |        |                                   |
| in  | E    |      |         |          |       |       |        |                                   |
| -£  | RE:  | 56,  | с:      |          | D:    |       | CL:    | 2584, id: 'dc1' },                |
| -£  | RE:  | 8, 0 | > = = = | 11828, [ | ): :  | 20, 0 | CL: :  | <b>2914, id:</b> 'dc2' <b>}</b> , |
| -£  | RE:  |      | с:      | 16543,   | D:    | 1, 0  | CL:    | 5319, id: 'dc3' },                |
| -£  | RE:  |      | с:      | 15874,   | D:    | 50,   | CL:    | 1301, id: 'dc4' }                 |
| 3   |      |      |         |          |       |       |        |                                   |
| in  | E    |      |         |          |       |       |        |                                   |
| -€  | RE:  | 60,  | с:      | 13482,   | D:    | 60,   | CL:    | 6415, id: 'dc1' },                |
| -€  | RE:  | 83,  | с:      | 15751,   | D:    | 29,   | CL:    | 5690, id: 'dc2' },                |
| -€  | RE:  | 25,  | с:      | 19512,   | D:    | 26,   | CL:    | <b>6304, id:</b> 'dc3' <b>},</b>  |
| -£  | RE:  | 56,  | с:      | 14930,   | D:    | 61,   | CL:    | 1070, id: 'dc4' }                 |
| J   |      |      |         |          |       |       |        |                                   |
| in  | C    |      |         |          |       |       |        |                                   |
| -£  | RE:  | 96,  | с:      | 15326,   | D:    | 15,   | CL:    | 9182, id: 'dc1' },                |
| -£  | RE:  | 33,  | с:      | 18850    | D:    | 27.   | CL:    | 722, id: 'dc2' },                 |
| -€  | RE:  | 54.  | с:      | 16769.   | D:    | 36.   | CL:    | 3873, id: 'dc3' },                |
| -€  | RE:  | 81.  | с:      | 17180    | D:    | 31    | CL:    | 4502. id: 'dc4' }                 |
| י ר |      |      |         |          |       |       |        |                                   |
| Ē   |      |      |         |          |       |       |        |                                   |
| _   |      |      |         |          |       |       |        |                                   |
| ERA | > sr |      | serv    | ices > [ | ıs aı | reraS | ervice | e.js                              |

Figure 10: When Local endpoint is used in the simulation.

\*You can skip the ARERA requirements step as it's already hosted on AWS, specifically on Elastic Beanstalk.

ARERA API Endpoint: 1.elasticbeanstalk.com/arera/route. http://greenstreamarera.us-east-

| Environments (1) Info |         |           |            |                            |   | C        | Actions <b>v</b> | Create env | ironment  |
|-----------------------|---------|-----------|------------|----------------------------|---|----------|------------------|------------|-----------|
| Q Filter environments |         |           |            |                            |   |          |                  | < -        | 1 > ©     |
| Environment name A He | ealth 🔻 | Applica v | Platform ⊽ | Domain                     | ⊽ | Runnin マ | Tier na ⊽        | Date cr ▼  | Last m ⊽  |
| RICGreenStream-env    | ) Ok    | RICGreen  | Node.js 2  | GreenStreamARERA.us-east-1 |   | 1-3      | WebServer        | August 4,  | August 4, |

Figure 9: Greensteam Environment.

| Elastic Beanstalk > Environments > RICGreenStream-env                                                                                                    |               |                                                                                                    |                        |                               |  |  |  |  |  |  |  |
|----------------------------------------------------------------------------------------------------|---------------|----------------------------------------------------------------------------------------------------|------------------------|-------------------------------|--|--|--|--|--|--|--|
| RICGreenStream-env Info                                                                                                    |               |                                                                                                    |                        | C Actions Vpload and deploy   |  |  |  |  |  |  |  |
| Environment overview                                                                                                    |               |                                                                                                    | Platform Change versio |                               |  |  |  |  |  |  |  |
| Health<br>🔗 Ok                                                                                                    |               | Environment ID Platform<br>D e-cqp3s63uta Node,is 20 running on 64bit Amazon Linux 2                                    |                        | 3/6.1.8                       |  |  |  |  |  |  |  |
| Domain<br>GreenStreamARERA.us-east-1.elasticbeanstalk                                                                                                    | com 🖸         | Application name<br>RICGreenStream                                                                                      | Running version<br>1-3 | Platform state<br>⊘ Supported |  |  |  |  |  |  |  |
| Events Health Logs Monitoring Alarms Managed updates Tags                                                                                                   |               |                                                                                                    |                        |                               |  |  |  |  |  |  |  |
| Events (37) Info                                                                                                    |               |                                                                                                    |                        |                               |  |  |  |  |  |  |  |
| Q Filter events by text, property or value                                                                                                    |               |                                                                                                    |                        | < 1 2 > ©                     |  |  |  |  |  |  |  |
| Time                                                                                                    | ▼ Туре        | Details                                                                                                    |                        |                               |  |  |  |  |  |  |  |
| August 4, 2024 17:38:35 (UTC+1)                                                                                                    | <li>INFO</li> | Removed instance [i-0a22c596d287f5d35] from your environment.                                                           |                        |                               |  |  |  |  |  |  |  |
| August 4, 2024 17:38:35 (UTC+1)                                                                                                    | () INFO       | Environment health has transitioned from No Data to Ok.                                                                 |                        |                               |  |  |  |  |  |  |  |
| August 4, 2024 17:37:35 (UTC+1)                                                                                                    | (i) INFO      | Environment health has transitioned from Ok to No Data. None of the instances are sending data.                         |                        |                               |  |  |  |  |  |  |  |
| August 4, 2024 17:37:35 (UTC+1)                                                                                                    | (i) INFO      | Added instance [i-04f7e4f481963c453] to your environment.                                                               |                        |                               |  |  |  |  |  |  |  |
| August 4, 2024 14:04:39 (UTC+1)                                                                                                    | INFO          | Deleted log fragments for this environment.                                                                             |                        |                               |  |  |  |  |  |  |  |
| August 4, 2024 14:02:54 (UTC+1)                                                                                                    | (i) INFO      | Environment health has transitioned from Info to Ok. Configuration update completed 60 seconds ago and took 52 seconds. |                        |                               |  |  |  |  |  |  |  |
| August 4, 2024 14:01:10 (UTC+1)                                                                                                    | INFO          | Environment update completed successfully.                                                                              |                        |                               |  |  |  |  |  |  |  |
| August 4, 2024 14:01:10 (UTC+1)                                                                                                    | (i) INFO      | Successfully deployed new configuration to environment.                                                                 |                        |                               |  |  |  |  |  |  |  |
| August 4, 2024 14:00:54 (UTC+1) (INFO) Environment health has transitioned from Warning to Info. Configuration update in progress (running for 13 seconds). |               |                                                                                                    |                        |                               |  |  |  |  |  |  |  |

Figure 11: Details of Greenstream, with health ok.

4. When we integrate the ARERA API endpoint in the ifogsim simulation, X22203010\_Greenstream. Java and the java file, all the random value generated by the simulation can be seen in the logs as show in figure 11.

| Aug | 6 15:21:54 | ip-172-31-90-172 | web[2115]: ir | Г   |                                               |
|-----|------------|------------------|---------------|-----|-----------------------------------------------|
| Aug | 6 15:21:54 | ip-172-31-90-172 | web[2115]: {  | RE: | : 21. C: 17245. D: 62. CL: 2030. id: 'dc1' }. |
| Aug | 6 15:21:54 | ip-172-31-90-172 | web[2115]: {  | RE: | : 67. C: 18202. D: 27. CL: 8048. id: 'dc2' }. |
| Aug | 6 15:21:54 | ip-172-31-90-172 | web[2115]: {  | RE: | : 98. C: 16506. D: 52. CL: 6133. id: 'dc3' }. |
| Aug | 6 15:21:54 | ip-172-31-90-172 | web[2115]: {  | RE: | 45. C: 12446. D: 52. CL: 2658. id: 'dc4' }    |
| Aug | 6 15:21:54 | ip-172-31-90-172 | web[2115]: ]  |     |                                               |
| Aug | 6 15:26:06 | ip-172-31-90-172 | web[2115]: ir | n F |                                               |
| Aug | 6 15:26:06 | ip-172-31-90-172 | web[2115]: {  | BE: | : 91. C: 17172. D: 26. Cl: 3102. id: 'dc1' }. |
| Aug | 6 15:26:06 | ip-172-31-90-172 | web[2115]: {  | RF: | 53. C: 15261. D: 7. CL: 5459. id: 'dc2' }.    |
| Aug | 6 15:26:06 | ip-172-31-90-172 | web[2115]: {  | RF: | : 2. C: 15786, D: 58, CL: 911, id: 'dc3' }.   |
| Aug | 6 15:26:06 | ip-172-31-90-172 | web[2115]: {  | BE: | 11. C: 11582. D: 2. Cl: 8260. id: 'dc4' }     |
| Aug | 6 15:26:06 | ip-172-31-90-172 | web[2115]: ]  |     |                                               |
| Aug | 6 15:26:15 | ip-172-31-90-172 | web[2115]: ir | n f |                                               |
| Aug | 6 15:26:15 | in-172-31-90-172 | web[2115]: {  | BE: | : 21. C: 11996. D: 25. Cl: 319. id: 'dc1' }.  |
| Aug | 6 15:26:15 | in-172-31-90-172 | web[2115]: {  | BE: | 8. C: 11840, D: 10, CL: 2459, id: 'dc2' }.    |
| Aug | 6 15:26:15 | in-172-31-90-172 | web[2115]: {  | BE: | 51. C: 11029. D: 10. Cl: 2055. id: 'dc3' }.   |
| Aug | 6 15:26:15 | in-172-31-90-172 | web[2115]: {  | BE: | 78. C: 18950, D: 35, CI: 4039, id: 'dc4' }    |
| Aug | 6 15:26:15 | in-172-31-90-172 | web[2115]: 1  |     |                                               |
| Aug | 6 15:26:29 | in-172-31-90-172 | web[2115]: ir | n r |                                               |
| Aug | 6 15:26:29 | in-172-31-90-172 | web[2115]: {  | BE: | : 85. C: 17470. D: 53. Cl: 3530. id: 'dc1' }. |
| Aug | 6 15:26:29 | ip-172-31-90-172 | web[2115]: {  | RE: | : 73. C: 11647. D: 37. CL: 7820. id: 'dc2' }. |
| Aug | 6 15:26:29 | ip-172-31-90-172 | web[2115]: {  | RE: | : 21. C: 10226. D: 26. CL: 8857. id: 'dc3' }. |
| Aug | 6 15:26:29 | ip-172-31-90-172 | web[2115]: {  | RE: | : 59. C: 11375. D: 30. CL: 4221. id: 'dc4' }  |
| Aug | 6 15:26:29 | ip-172-31-90-172 | web[2115]: ]  |     |                                               |
| Aug | 6 15:26:45 | ip-172-31-90-172 | web[2115]: ir | Г   |                                               |
| Aua | 6 15:26:45 | ip-172-31-90-172 | web[2115]: {  | RE: | : 40. C: 10823. D: 39. CL: 9799. id: 'dc1' }. |
| Aua | 6 15:26:45 | ip-172-31-90-172 | web[2115]: {  | RE: | : 42. C: 18726. D: 16. CL: 3210. id: 'dc2' }. |
| Aua | 6 15:26:45 | ip-172-31-90-172 | web[2115]: {  | RE: | : 41. C: 19482. D: 67. CL: 7975. id: 'dc3' }. |
| Aug | 6 15:26:45 | ip-172-31-90-172 | web[2115]: {  | RE: | : 53. C: 17869. D: 51. CL: 5835. id: 'dc4' }  |
| Aug | 6 15:26:45 | ip-172-31-90-172 | web[2115]: ]  |     |                                               |
| Aug | 6 15:30:50 | ip-172-31-90-172 | web[2115]: ir | 1   |                                               |
| Aug | 6 15:30:50 | ip-172-31-90-172 | web[2115]: {  | RE: | : 98, C: 11136, D: 62, CL: 4835, id: 'dc1' }, |
| Aug | 6 15:30:50 | ip-172-31-90-172 | web[2115]: {  | RE: | : 24, C: 18948, D: 15, CL: 4725, id: 'dc2' }, |
| Aug | 6 15:30:50 | ip-172-31-90-172 | web[2115]: {  | RE: | : 9, C: 18166, D: 35, CL: 6666, id: 'dc3' },  |
| Aug | 6 15:30:50 | ip-172-31-90-172 | web[2115]: {  | RE: | : 34, C: 10311, D: 52, CL: 713, id: 'dc4' }   |
| Aug | 6 15:30:50 | ip-172-31-90-172 | web[2115]: ]  |     |                                               |
| Aug | 6 15:33:18 | ip-172-31-90-172 | web[2115]: ir | 1   |                                               |
| Aug | 6 15:33:18 | ip-172-31-90-172 | web[2115]: {  | RE: | : 98, C: 19620, D: 42, CL: 14, id: 'dc1' },   |
| Aug | 6 15:33:18 | ip-172-31-90-172 | web[2115]: {  | RE: | : 82, C: 12614, D: 11, CL: 1504, id: 'dc2' }, |
| Aug | 6 15:33:18 | ip-172-31-90-172 | web[2115]: {  | RE: | : 67, C: 14185, D: 60, CL: 5609, id: 'dc3' }, |
| Aug | 6 15:33:18 | ip-172-31-90-172 | web[2115]: {  | RE: | : 47, C: 16643, D: 16, CL: 4816, id: 'dc4' }  |
| Aug | 6 15:33:18 | ip-172-31-90-172 | web[2115]: ]  |     |                                               |
| Aug | 6 15:33:29 | ip-172-31-90-172 | web[2115]: ir | 1   |                                               |
| Aug | 6 15:33:29 | ip-172-31-90-172 | web[2115]: {  | RE: | : 36, C: 17125, D: 15, CL: 2647, id: 'dc1' }, |
| Aug | 6 15:33:29 | ip-172-31-90-172 | web[2115]: {  | RE: | : 95, C: 19647, D: 23, CL: 149, id: 'dc2' },  |
| Aug | 6 15:33:29 | ip-172-31-90-172 | web[2115]: {  | RE: | : 26, C: 19456, D: 39, CL: 4958, id: 'dc3' }, |
| Aug | 6 15:33:29 | ip-172-31-90-172 | web[2115]: {  | RE: | : 68, C: 18328, D: 60, CL: 5503, id: 'dc4' }  |
| Aug | 6 15:33:29 | ip-172-31-90-172 | web[2115]: ]  |     |                                               |
| Aug | 7 11:11:03 | ip-172-31-90-172 | web[2115]: ir | 1 E |                                               |
| Aug | 7 11:11:03 | ip-172-31-90-172 | web[2115]: {  | RE: | : 27, C: 11548, D: 55, CL: 8888, id: 'dc1' }, |
| Aug | 7 11:11:03 | ip-172-31-90-172 | web[2115]: {  | RE: | : 51, C: 15264, D: 6, CL: 2337, id: 'dc2' },  |
| Aug | 7 11:11:03 | ip-172-31-90-172 | web[2115]: {  | RE: | : 74, C: 16066, D: 63, CL: 7892, id: 'dc3' }, |
| Aug | 7 11:11:03 | ip-172-31-90-172 | web[2115]: {  | RE: | : 69, C: 18721, D: 69, CL: 889, id: 'dc4' }   |
| Aug | 7 11:11:03 | ip-172-31-90-172 | web[2115]: ]  |     |                                               |

Figure 12: Greenstream Logs.

## **3** Repositories

| Repositories 24 🗄 Projects 💮 F | Packages 🏠 Stars                                                         |        |            |              |
|--------------------------------|--------------------------------------------------------------------------|--------|------------|--------------|
|                                | Find a repository                                                        | Туре - | Language 👻 | Sort - 📮 New |
|                                | X22203010_Greenstream     Public       ● Java     Updated 12 minutes ago |        |            | ्रेन Star 👻  |
|                                | X22203010_ARERA (Public)                                                 |        |            | 🖧 Star 👻     |
| S Vamshi                       | terraform (Public)                                                       |        |            | 🗘 Star 🖌     |
| vamshigoutham<br>Edit profile  | My awesome codebase<br>Updated on Jun 11                                 |        |            |              |
| Achievements                   | sports_Scalable     Public       JavaScript     Updated on Mar 30        |        |            | Star -       |
|                                | sports-hub-main (Private)                                                |        |            | 🖧 Star 👻     |
|                                | Updated on Mar 19                                                        |        |            |              |

Git Reposiroties URL,

X22203010\_ARERA- https://github.com/vamshigoutham/X22203010\_ARERA.git X22203010\_Greenstream- https://github.com/vamshigoutham/X22203010\_Greenstream.git

### References

Eclipse (2022). Eclipse downloads: The eclipse foundation. URL: https://www.eclipse.org/downloads/

IntelliJ (2023). IntelliJ downloads: JetBrains https://www.jetbrains.com/idea/download/?section=mac

AWS Elastic Beanstalk. https://docs.aws.amazon.com/elastic-beanstalk/?icmpid=docs\_homepage\_compute

Github. https://github.com/home